Tutoriales para Blender 2.5 www.blender.org

Descarga gratuita del programa

soliman

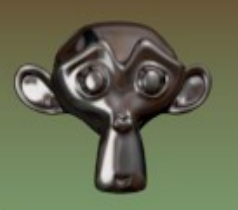

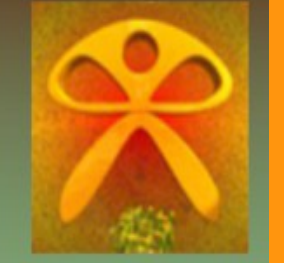

Torrevieja-Alicante-España

## Caustic\_Sequence

En este tutorial, voy a explicar la técnica que se puede utilizar para generar una secuencia de imágenes en las que imita los reflejos de las cáusticas en el agua.

Lo primero que hice, fue bajarme un programa gratuito que es un generador de imágenes imitando los movimientos de las cáusticas del agua.

http://www.softpedia.com/progDownload/Caustics-Generator-Download-180164.html

Este programa es bastante sencillo, y solo hay que cambiar algunos parámetros para conseguir una secuencia de imágenes de ese tipo de animación.

| Caustics Generat Render output (256x256)                                                                        |                                       |
|----------------------------------------------------------------------------------------------------|---------------------------------------|
| Caus                                                                                                    | animation frames 32                   |
| The ford of                                                                                                    | t animation frame 1 Step              |
| Caustic parameters                                                                                              |                                       |
| Depth: 1.50 m                                                                                                   | Width 256 Height 256                  |
|                                                                                                    | Subdivisions 64                       |
| Intensity: 0.1100                                                                                               | persampling 1x 💌                      |
|                                                                                                    |                                       |
|                                                                                                    |                                       |
| Amplitude filter: 34.0                                                                                          | Background color (RGB) 33 99 99       |
| la cana a cana a cana a cana a cana a cana a cana a cana a cana a cana a cana a cana a cana a cana a cana a can |                                       |
|                                                                                                    | C Automatic preview                   |
| Frequency Ober 1 E                                                                                              | Output filename:                      |
|                                                                                                    | C:\Users\TOSHIBA\Documents\34 001.bmp |
|                                                                                                    | Save output                           |
|                                                                                                    |                                       |
| Time filter: 23.5                                                                                               | Kender Image                          |
|                                                                                                    | Bender Animation                      |
|                                                                                                    |                                       |
| Load Save As                                                                                                    | About Quit                            |

Como se ve en la imagen anterior, una vez ya tenemos una imagen con las turbulencias y color que queremos solo hay que presionar (Render Image) para ver una imagen, o bien (Render Animation) para generar la cantidad de imágenes que le podemos indicar en la casilla (Number of animation frames) y en la ruta que le indiquemos de (Save Output).

Esto lo que hace es generar las 32 imágenes de la animación, como se ve en la siguiente lista.

| ]], V.        | Studio | 34_021   |
|---------------|--------|----------|
| N 🏭           | .S     | 34_022   |
| 34_0          | 01     | 34_023   |
| 34_0          | 102    | 34_024   |
| 🧾 34_0        | 103    | 34_025   |
| <u> 34_</u> 0 | 104    | 🛃 34_026 |
| <u>34_</u> 0  | 105    | 34_027   |
| <u> 34_</u> 0 | 106    | 34_028   |
| <u>34_</u> 0  | 107    | 34_029   |
| <u>a</u> 34_0 | 108    | 34_030   |
| <u></u> 34_0  | 109    | 34_031   |
| <b>34_</b> 0  | 10     | 34_032   |
| <u>34_</u> 0  | 11     |          |
| <u>34_</u> 0  | 12     |          |
| 34_0          | 13     | 1        |
| 34_0          | 14     |          |
| 34_0          | 15     |          |
| 34_0          | 16     |          |
| 34_0          | 17     |          |
| 34_0          | 18     |          |
| 34_0          | 19     |          |
| 34_0          | 20     |          |
| 200           |        |          |

. . . . . . . .

Esto es todo para la parte de la creación de las imágenes. Ahora viene la parte de aplicarlas en Blender.

Partimos de un ejemplo que puede ser el agua de una piscina.

No voy a complicar las cosas, y solo voy a explicar como aplicar esa secuencia de imágenes a un plano. aunque si se quiere, se puede perfeccionar más utilizando algún modificador Wave para animar el plano.

He creado un cubo que será la piscina y un plano que será donde le voy a poner la secuencia.

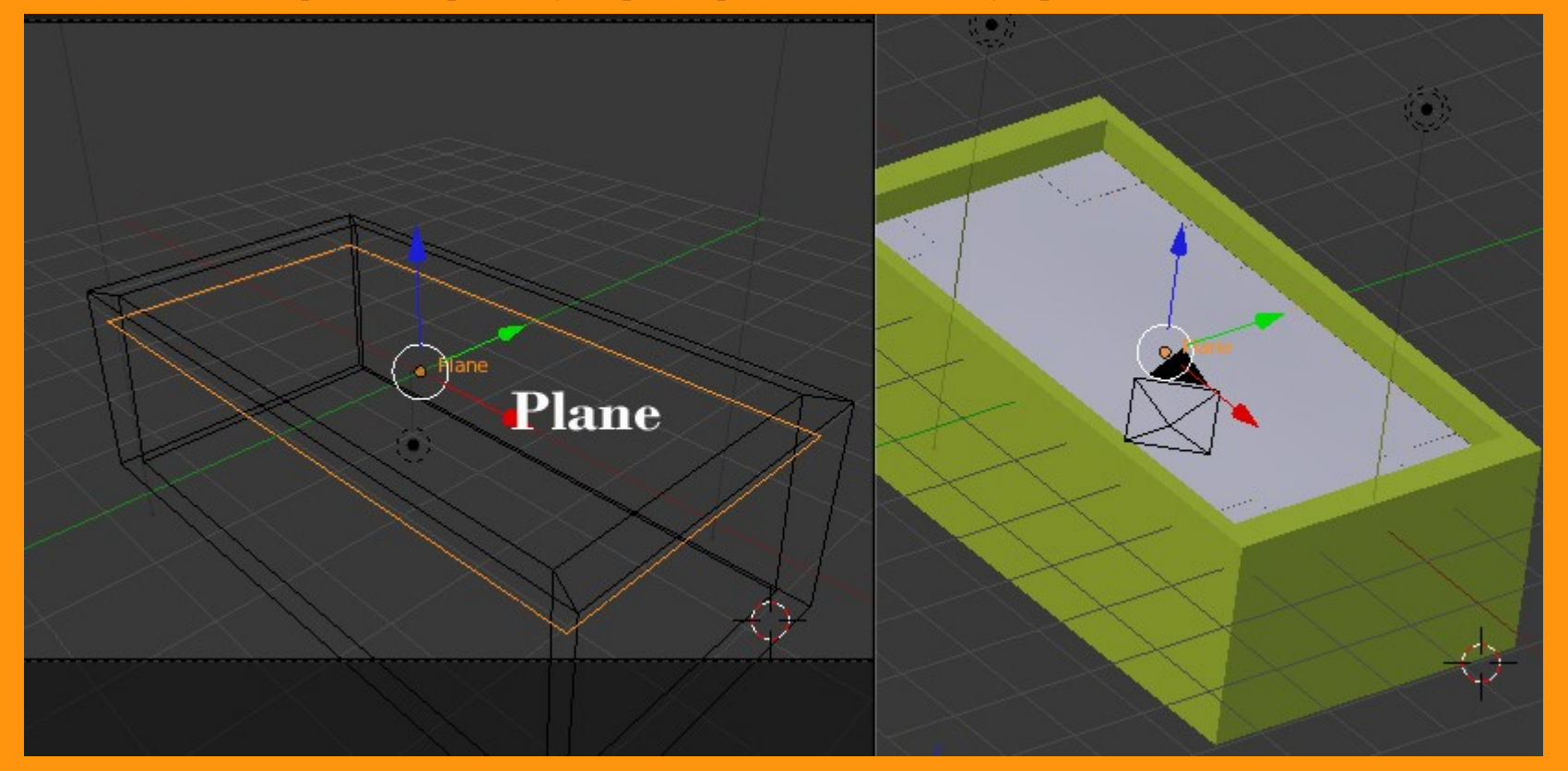

Aunque no es necesario, voy a cargar la imagen primera en el editor UV. Para eso en el UV/Image Editor presiono New y Open Image

|   |           |                      |       |     | ¢ |
|---|-----------|----------------------|-------|-----|---|
| ¢ |           |                      |       |     |   |
|   |           |                      |       |     |   |
|   |           |                      |       |     |   |
|   |           |                      |       |     |   |
|   |           |                      |       |     |   |
|   | 7         |                      | 111.0 |     |   |
|   |           | en Image<br>ew Image | Alt O |     |   |
|   | View Imag |                      | ÷     | New |   |

## Y busco la ruta de donde tenemos las imágenes.

| C:\Users\TOSHIBA\Documents\ |               | Open Image |              |
|-----------------------------|---------------|------------|--------------|
| 34_001.bmp                  |               |            | Cancel       |
| ሲ                           | E WORKS       |            | 🛃 34_027.bmp |
| 🔚 Antonio                   | 34_001.bmp    | 192 KB     | 🟭 34_028.bmp |
| 🔚 Blocs de notas de OneNote | 🛃 34_002.bmp  | 192 KB     | 🛃 34_029.bmp |
| 🔚 Bluetooth                 | 🛃 34_003.bmp  | 192 KB     | 🛃 34_030.bmp |
| E DIRECCIONES               | 🛃 34_004.bmp  | 192 KB     | 🛃 34_031.bmp |
| 🔚 EBooks                    | 🛃 34_005.bmp  | 192 KB     | 🛃 34_032.bmp |
| 🔚 gegl-0.0                  | 🛃 34_006.bmp  | 192 KB     |              |
| 🔚 Libro Blender 2_5         | 🛃 34_007.bmp  | 192 KB     |              |
| 📙 Imms                      | 🛃 34_008.bmp  | 192 KB     |              |
| 🔚 makehuman                 | 🛃 34_009.bmp  | 192 KB     |              |
| 🔚 makehuman_antiguo         | 🛃 34_010.bmp  | 192 KB     |              |
| 🖿 Mi música                 | 43 34 011 bmp | 102 KB     |              |

Selecciono la primera.

## Y le hago un Unwrap

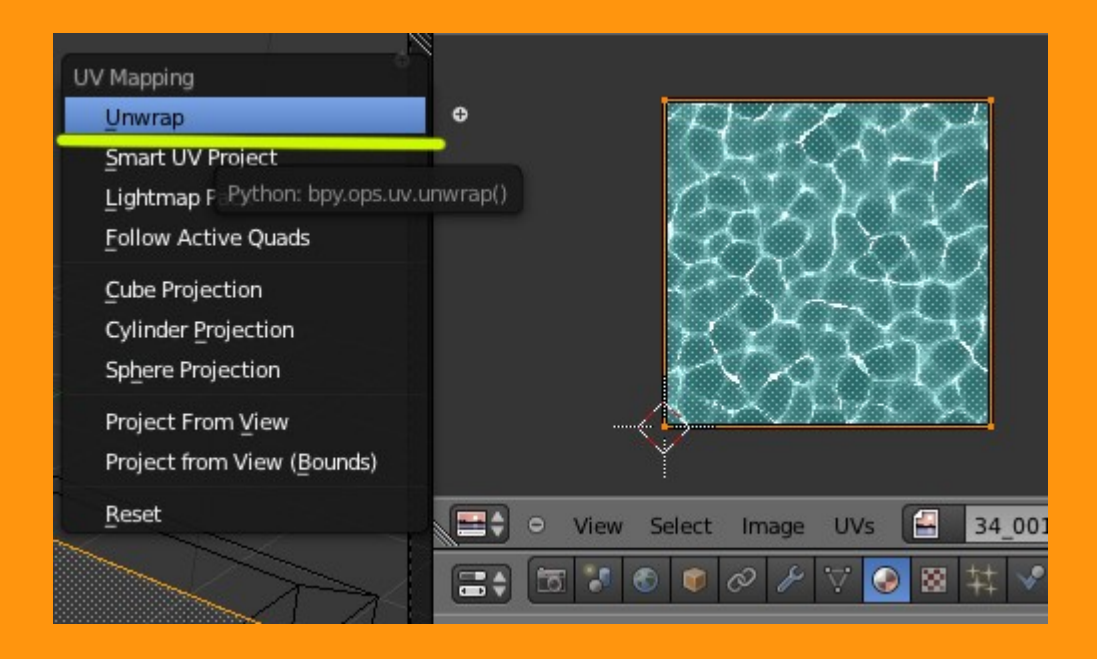

Y en la textura cargamos la imagen

| Texture.001                           |       |
|---------------------------------------|-------|
| Texture.001 F 🕂 🛠                     |       |
| Type:                                 | ŧ     |
| ▼ Preview                             |       |
|                                       |       |
| Texture Material Bot                  | n     |
| Show Alpha                            |       |
| ► Colors                              |       |
| V Image                               | 4     |
| ➡ 34_001.bmp 2 F                      | + 🖪 🗙 |
| Source: File                          | \$    |
| //\Users\TOSHIBA\Documents\34_001.bmp | 82    |
| Image: size 256 x 256, RGB byte       |       |
| Fields Premultiply                    |       |

Y le marcamos la opción de Mapping > UV

| Image Mapping               |      |                 |       |             |      |        |
|-----------------------------|------|-----------------|-------|-------------|------|--------|
| ▼ Mapping                   |      |                 |       |             |      |        |
| Coordinates:                | UV   |                 |       | _           | _    | ¢      |
| Layer:                      | 0    |                 |       |             |      |        |
| Projection:                 | Flat |                 |       |             |      | ¢      |
| From Dupli                  |      |                 | x     | <b>\$</b> Y | ¢ Z  | ¢      |
| Offset:                     |      |                 | Size: |             |      |        |
| X: 0.00                     |      | ×               | 4     | X: 3        | 1.00 | ×      |
| <ul> <li>Y: 0.00</li> </ul> |      | - ( <b>)</b> €2 |       | Y: 3        | L.00 | - (Þ.) |
| 7:0.00                      |      | 1               | 1     | 7.          | 1.00 | 1      |

## En Image vamos a cambiar el valor de File a Sequence.

| ► Preview                               | Source                |           |  |  |
|-----------------------------------------|-----------------------|-----------|--|--|
| ► Colors                                | Generated             |           |  |  |
| V Image                                 | Sequence              |           |  |  |
| 🗄 34_001.bmp                            | File                  | 2 F + E X |  |  |
| Source:                                 | File                  | \$        |  |  |
| ♥ //\Users\TOSHIBA\Documents\34_001.bmp |                       |           |  |  |
| Image: size 256 x 256, RG               | B byte                |           |  |  |
| Fields Upper First Lo                   | Premultiply wer First |           |  |  |

Y debemos cambiar los parámetros que salen por defecto, por la cantidad de frames que vamos a utilizar en la animación. Como son pocos (solo 32), lo que también le vamos a indicar es que utilice Ciclic (que se repita); para eso marcamos esa casilla.

| Туре:              | 🔛 Image or Movie              | \$                                                                                                    |
|--------------------|-------------------------------|----------------------------------------------------------------------------------------------------|
| ▼ Preview          |                               | Ŵ                                                                                                    |
|                    |                               |                                                                                                    |
| Textu              | re Material                   | Both                                                                                                    |
| Show Alpha         |                               |                                                                                                    |
| ► Colors           |                               | le la constance de la constance de la constance de la constance de la constance de la constance de la constance |
| ▼ Image            |                               |                                                                                                    |
| 34_001.            | bmp                           | 2 F 🕂 💾 🔀                                                                                                    |
| Source:            | Sequence                      | \$                                                                                                    |
| 🎯 //\Users\T(      | OSHIBA\Documents\34_001.bmp   | <b>1</b> 2                                                                                                    |
| Image: size 25     | 6 x 256, RGB byte, 34_001.bmp |                                                                                                    |
| Fields Upper First | P<br>Lower First              | n° imagenes                                                                                                    |
|                    | Frames: 32<br>Start: 1        | Fields: 2                                                                                                    |

Si ahora moviéramos los frames (con flecha derecha) veríamos como las imágenes del Preview se van cambiando.

En la parte de duración, vamos a cambiar el valor a 320 por ejemplo.

| Plane |          |     |          |        |            |         |      |
|-------|----------|-----|----------|--------|------------|---------|------|
| Mode  | ¢        | • • | � \$₩    | 1.1    | Glo        | bal     | ÷ (  |
|       |          |     |          | Transl | ate manipu | lator n | node |
| 40    | 60       | 80  | 100      | 120_   | 140        | 16      | 0    |
|       | Start: 1 | > 4 | End: 320 |        | 1          |         | KX   |

Y ya podemos hacer una animación.

| 🔊 🕄 Scene               |
|-------------------------|
| ▼ Render                |
| 🐻 Image 🚰 Animation     |
| Display: New Window 🗘   |
| ► Layers                |
| ► Dimensions            |
| ► 🗹 Anti-Aliasing       |
| Sampled Motion Blur     |
| ► Shading               |
| ▼ Output                |
| /tmp\piscin4            |
| H.264 C File Extensions |
| BW RGB RGBA 🗹 Overwrite |
| Placeholders            |

http://videobam.com/CogTQ http://videobam.com/hZFjd